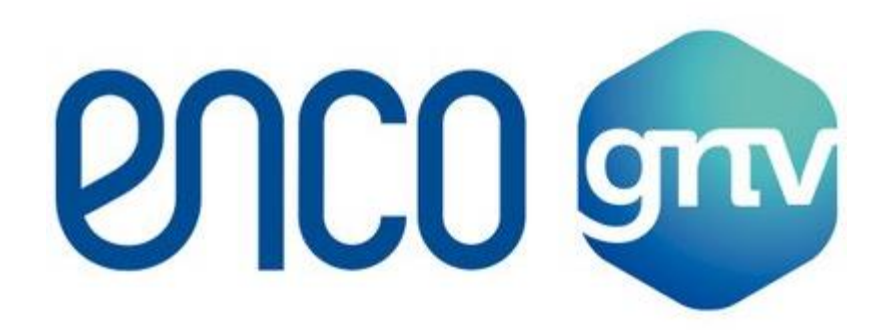

## Manual de facturación para el cliente.

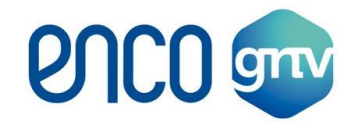

## MANUAL PARA FACTURAR EN EL PORTAL DE ENCO GNV

## NOTA: LA FACTURACIÓN DEBERÁ REALIZARSE MAXIMO EN UN PERIODO DE 48 HRS DESPUÉS DE LA CARGA

1.- Ingresar a la página de ENCO GNV: http://www.encognv.com/

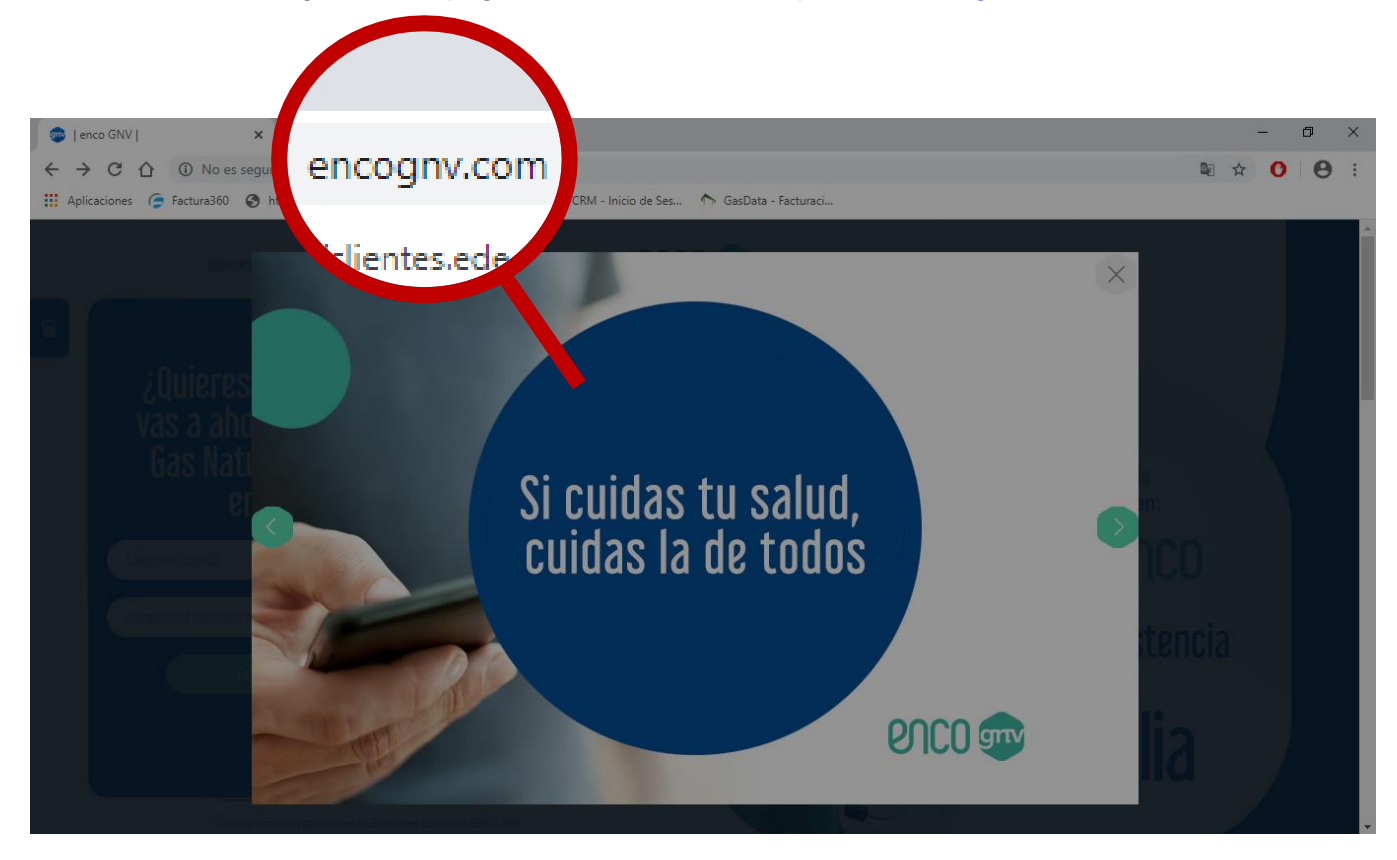

2.- Cerrar la pantalla de consejos y sugerencias de prevención contra el COVID-19.

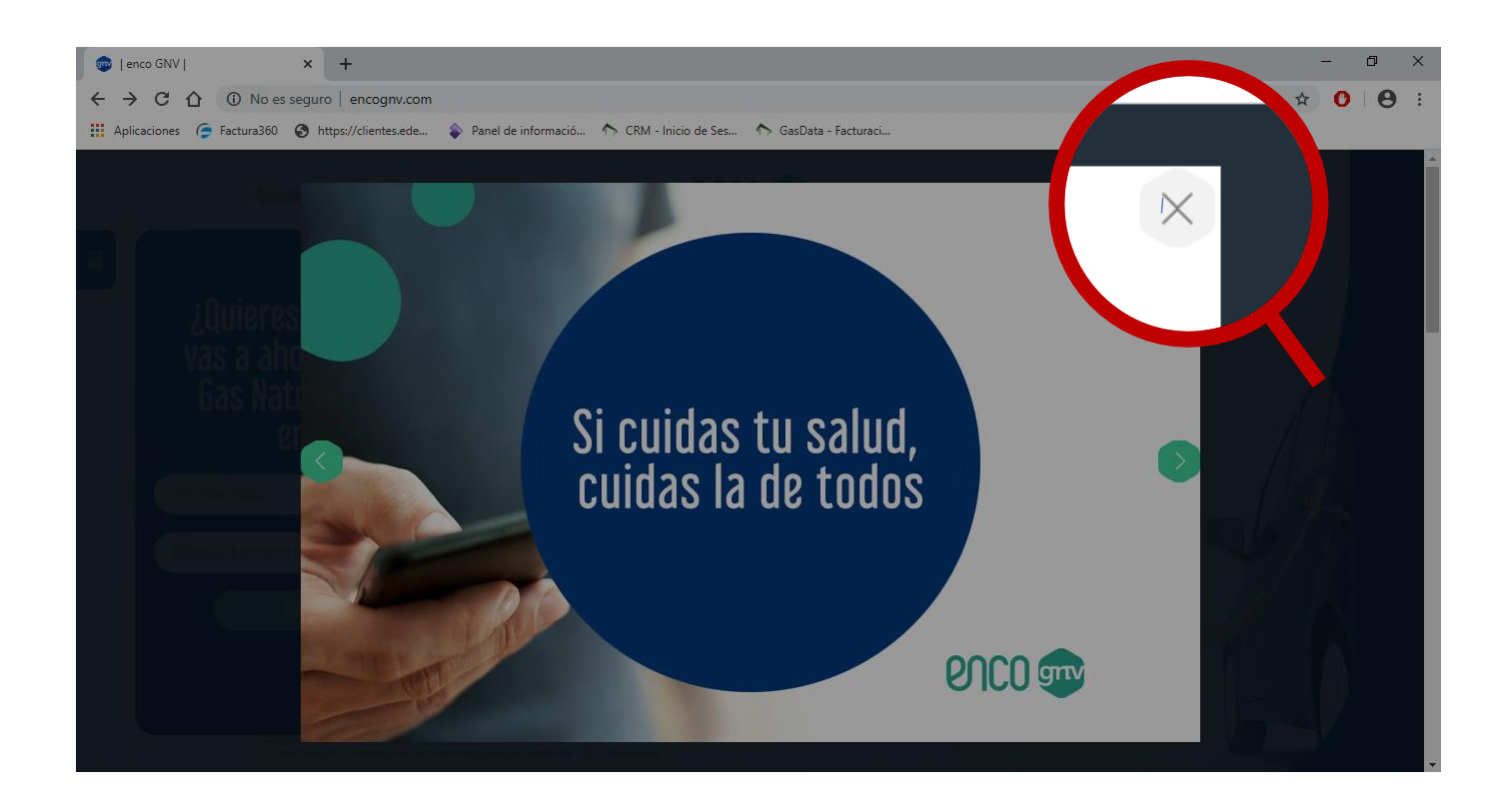

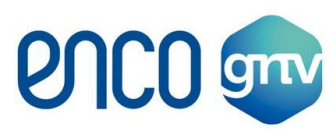

## 3.- Ir a la pestaña "Facturación".

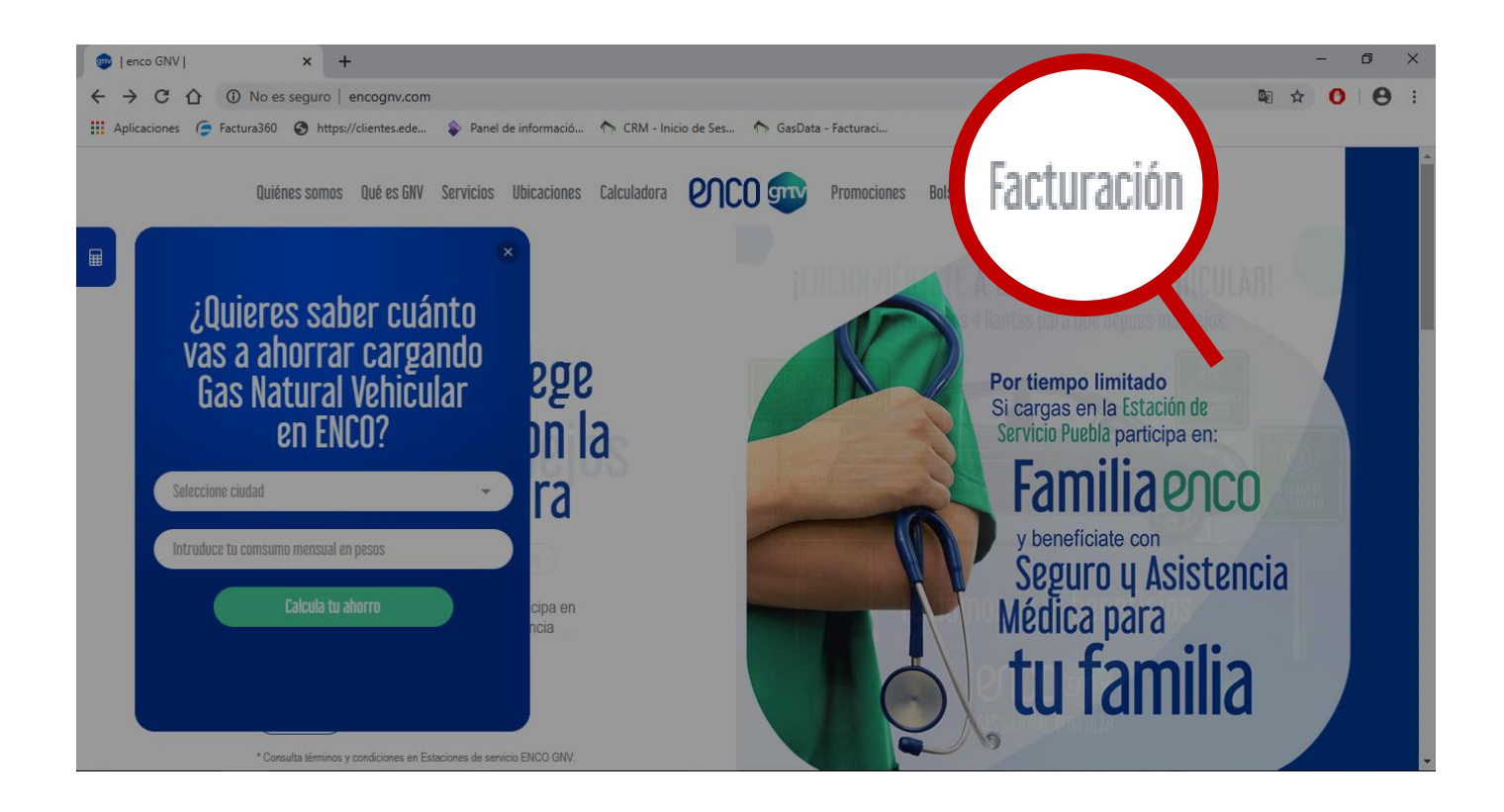

4.- Ingresar su RFC en el campo del mismo nombre y dar click en consultar.

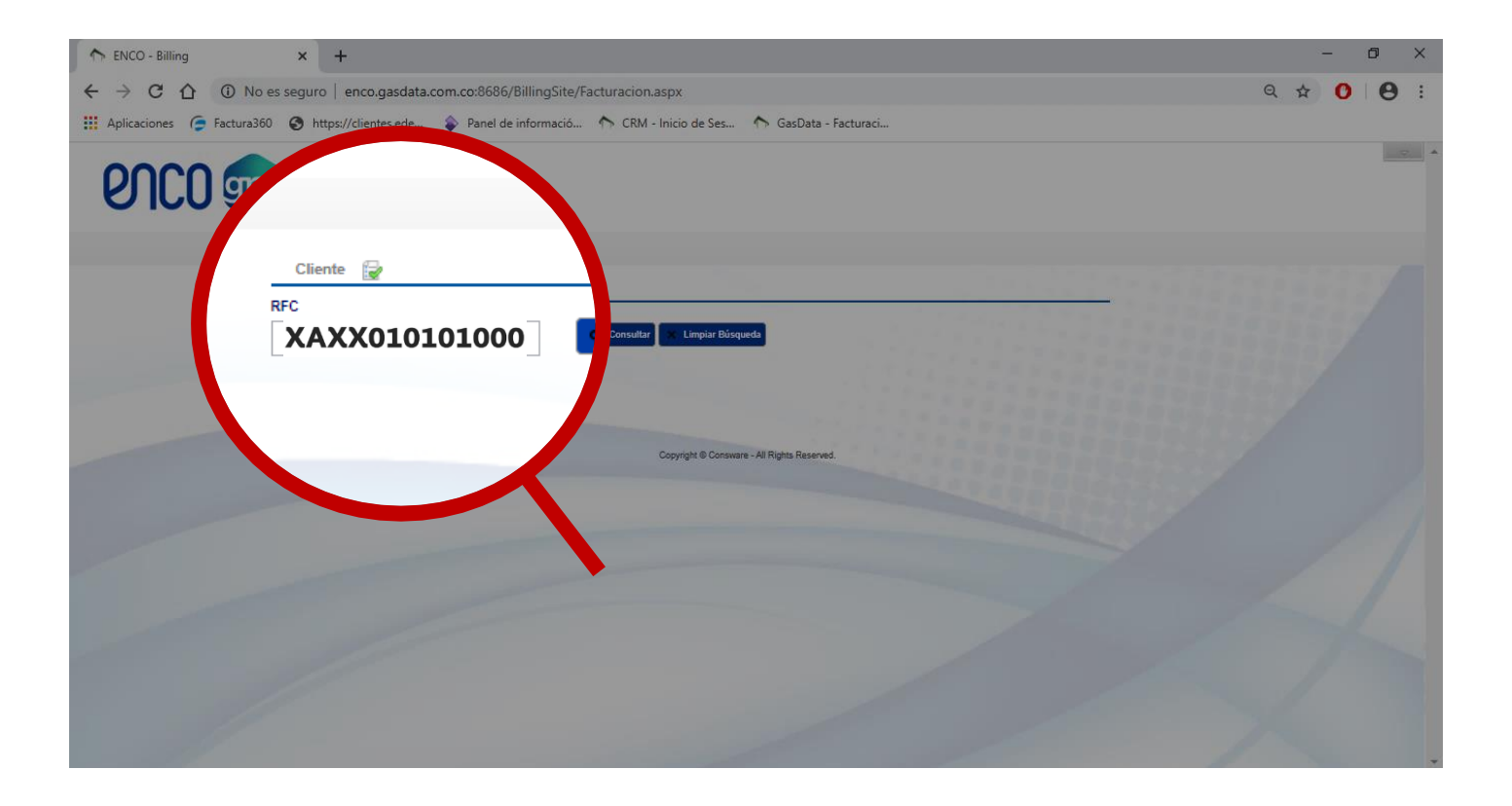

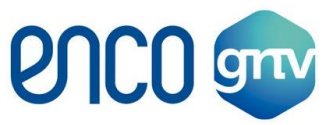

**5.-** Aparecen los datos pre-cargados (si existe algún error, por favor hacernos llegar la correción al correo: <u>facturacionenco@encognv.com</u>) mientras el RFC sea correcto, es posible la facturación, no hay ningun problema para y con el SAT.

| A ENCO - Billing                                      | × +                                 |                                |                   |                                                                     |          |                  |   | - | ٥ | × |
|-------------------------------------------------------|-------------------------------------|--------------------------------|-------------------|---------------------------------------------------------------------|----------|------------------|---|---|---|---|
| $\leftrightarrow$ $\rightarrow$ $\bigcirc$ $\bigcirc$ | A No es seguro   enco.gasdata.com.c | o:8686/BillingSite/Facturacior | .aspx             |                                                                     |          |                  | ☆ | 0 | 0 | : |
| 🔢 Aplicaciones 🥭 Fa                                   | actura360 🔇 https://clientes.ede 💊  | Panel de informació 🏠 CRM      | - Inicio de Ses 🥎 | GasData - Facturaci                                                 |          |                  |   |   |   |   |
| ence                                                  | 0 🕎                                 |                                |                   |                                                                     |          |                  |   |   |   |   |
|                                                       | Cliente 🙀                           |                                |                   |                                                                     |          |                  |   |   |   |   |
|                                                       | RFC                                 |                                |                   |                                                                     |          |                  |   |   |   |   |
|                                                       | Nombre                              | No. documento                  | RFC               | Dirección                                                           | Telefono | Email            |   |   |   |   |
|                                                       | NOMBRE                              | XAXX010101000 X                | AXX010101000      | Wilson Ferreira Aldunate 918<br>15600 – Pando, Canelones<br>URUGUAY |          | correo@email.com |   |   |   | 2 |
|                                                       | Ticket                              |                                |                   |                                                                     |          | <u> </u>         |   |   |   | 1 |
|                                                       | Número de transacción:              | 🍳 Buscar 🗙 Limpiar B           | ísqueda           |                                                                     |          |                  |   |   |   |   |
|                                                       |                                     |                                |                   |                                                                     |          |                  |   |   |   |   |
|                                                       |                                     |                                |                   |                                                                     |          |                  |   |   |   |   |
|                                                       |                                     |                                |                   |                                                                     |          | Facturar         |   |   |   |   |
|                                                       |                                     |                                |                   |                                                                     |          | _                |   |   |   |   |

**6.-** Se debe ingresar el número de transacción contenido en el ticket, en el campo del mismo nombre en el portal y dar click en buscar (asegurarse de realizar la captura correcta)

| Est 0<br>diz Cortinez<br>8                                | vicio Valle<br>riente<br>510 ote Valle Sole<br>1250715        |
|-----------------------------------------------------------|---------------------------------------------------------------|
| Número de Trans                                           | Sacción: CE02679200                                           |
| echa: 2020-04-22<br>no: 2<br>N 9<br>Horsicio:<br>Atendios | Hora: 18:22:30<br>Isla: 7<br>Manguera<br>18:22:30<br>18:24:25 |

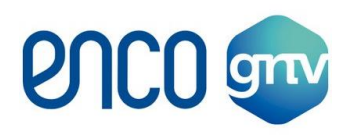

| $ \begin{array}{c c} & & \\ & & \\ & \\ & \\ & \\ & \\ & \\ & \\ & $ | illingSite/Facturacion.aspx       |                                                                     |                  | 습 | - | °<br>A | ×<br>:: |
|----------------------------------------------------------------------|-----------------------------------|---------------------------------------------------------------------|------------------|---|---|--------|---------|
| Hapicaciones 🕞 Factura360 🚱 https://clientes.ede 💊 Panel de ir       | nformació 🔨 CRM - Inicio de Ses 🏠 | GasData - Facturaci                                                 |                  |   |   |        |         |
| enco 💷                                                               |                                   |                                                                     |                  |   |   |        |         |
| Cliente 🔐<br>RFC<br>XAXX010101000                                    | Consultar 🔀 Limplar Büsqueda      |                                                                     |                  |   |   |        |         |
|                                                                      | documento RFC                     | Dirección                                                           | Telefono Email   |   |   |        |         |
| Ticket                                                               | 101000 XAXX010101000              | Wilson Ferreira Aldunate 918<br>15600 - Pando, Canelones<br>URUGUAY | correo@email.com |   |   |        |         |
| Número de transacción:                                               |                                   |                                                                     |                  |   |   |        |         |
| CE02679200                                                           | Q Buscar                          |                                                                     |                  |   |   |        |         |
|                                                                      | ar Búsqueda                       |                                                                     | Facturar         | 1 | X |        | +       |

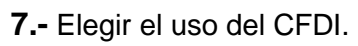

| A ENCO - Billing | × +                                                                                                    | - 0 ×       |
|------------------|----------------------------------------------------------------------------------------------------|-------------|
| < → C ☆ 4        | No es seguro   enco.gasdata.com.co:8686/BillingSite/Facturacion.aspx                                                                                           | ☆ 0 0 :     |
|                  |                                                                                                    |             |
|                  |                                                                                                    |             |
|                  | Cliente 🔁                                                                                                    |             |
|                  | RFC                                                                                                    | 1 A         |
|                  | XAXX010101000 Consultar X Limpiar Büsqueda                                                                                                    |             |
|                  |                                                                                                    |             |
|                  | Nombre No. documento RFC Dirección Telefono Email                                                                                                    |             |
|                  | NOMBRE         XAXX010101000         XAXX010101000         Wilson Ferreira Aldunate 918           URUGUAY         Wilson Ferreira Aldunate 918         URUGUAY |             |
|                  | Techot (C)                                                                                                    |             |
|                  | Número de transacción:                                                                                                    |             |
|                  | CE02679200 Buscar 🗙 Limpiar Búsqueda                                                                                                    |             |
|                  | Uso CFDi                                                                                                    |             |
|                  | No. No. ticket Producto Precio Cantidad Total Método de Pago Form                                                                                              |             |
|                  | 1 CE02679200 GNV \$9.69 13.03 \$126.26 Pago en una sola exhibición E Adquisición de mercancias                                                                 |             |
|                  | Total: 13.03 \$126.26 Devoluciones, descuentos o bonificaciones                                                                                                |             |
| 100              | Por definir                                                                                                    |             |
|                  |                                                                                                    |             |
|                  |                                                                                                    |             |
| /                |                                                                                                    |             |
| 100              | Copyright © Consware - All Rights Reserved.                                                                                                    | And a state |
|                  |                                                                                                    |             |

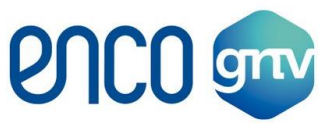

8.- Dar click en facturar. Inmediatamente saldrá una ventana que le preguntará si desea continuar con la facturación, si está seguro de que ha colocado los datos correctamente, click en aceptar.
(Al momento de generar la factura, se realizará el envío automático al correo asociado).

| A ENCO - Billing | ×                                                           | +              |             |          |                       |                             |                                                                                                    |                                   |                                               |          |                       |         | ×   | ð X |
|------------------|-------------------------------------------------------------|----------------|-------------|----------|-----------------------|-----------------------------|----------------------------------------------------------------------------------------------------|-----------------------------------|-----------------------------------------------|----------|-----------------------|---------|-----|-----|
| ← → C ☆ ▲        | No es segu                                                  | uro   enco.g   | asdata.cor  | n.co:868 | 6/Billi               | ngSite/Fa                   | cturacion.aspx                                                                                                    |                                   |                                               |          |                       |         | ☆ ( |     |
|                  | Cliente<br>RFC<br>XAXXC<br>Ticket<br>Número de 1<br>CE02679 | Nombr<br>NOMBF | 0<br>e<br>E |          | Co<br>No. d.<br>XAXXO | enco.g<br>¿Desea<br>msultar | asdata.com.co:8686 dicu<br>continuar facturando?<br>Limpiar Búsqueda<br>MXXXX0101010000<br>S GUEA550706SR5<br>Jar Búsqueda | Aceptar<br>XAXX0101010<br>BRIGADA | Cancelar<br>DOOC <mark>tión</mark><br>DE LA M |          | Email<br>reo@email.co | om.     |     | -   |
|                  |                                                             |                |             |          |                       |                             |                                                                                                    |                                   |                                               |          |                       |         |     |     |
|                  | No.                                                         | No. ticket     | Producto    | Precio   | Cantidad              | Total                       | Método de Pago                                                                                                    | Forma de Pago                     |                                               | Uso CFDi |                       | Quitar  |     |     |
|                  | 1 0                                                         | E02679200      | GNV         | \$9.69   | 13.03                 | \$126.26                    | Pago en una sola exhibición                                                                                                | Efectivo                          | Gastos en ger                                 | neral    | *                     | ×       |     |     |
|                  | Total:                                                      |                |             |          | 13.03                 | \$126.26                    |                                                                                                    |                                   |                                               |          |                       |         |     |     |
|                  |                                                             |                |             |          |                       |                             | Copyright © Consware - All R                                                                                               | ghts Reserved.                    |                                               |          | a f                   | ecturar |     |     |

**9.-** Se le notificará si se realizó exitosamente la factura, adicionalmente si así lo desea, podrá descargar los archivos XML así como el PDF directamente desde el portal, para ello, deberá dar click en recuperar factura y seguir los pasos 11 y 12.

| n ENCO - Billing                                                                                                    | × +                                  |                                                                |                    | <u> </u> | o × |
|----------------------------------------------------------------------------------------------------|--------------------------------------|----------------------------------------------------------------|--------------------|----------|-----|
| <br><br> | A No es seguro   enco.gasdata.com.   | co:8686/BillingSite/Facturacion.aspx                           |                    | ☆ 0      | Θ : |
| enco                                                                                                    |                                      |                                                                |                    |          | •   |
|                                                                                                    | Cliente 🛃                            | aultar Limpior Búrguada                                        |                    |          |     |
|                                                                                                    | XAXX010101000                        | Factura                                                        |                    |          |     |
|                                                                                                    | Nombre G<br>NOMBRE                   | "No. De transacción CE02679200 ha sido facturado exitosamente" | e correo@email.com |          |     |
|                                                                                                    | Ticket                               |                                                                |                    |          |     |
|                                                                                                    | Número de transacción:<br>CE02679200 | Y X Limpiar Búsqueda                                           |                    |          |     |
|                                                                                                    |                                      |                                                                | Fecturar           |          |     |
|                                                                                                    |                                      | Copyright © Consware - All Rights Reserved.                    |                    | 1.75     |     |

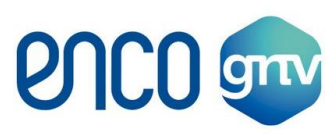

| ENCO - Billing                                | × +                                         |                                       |                  | - Ø ×                     |
|-----------------------------------------------|---------------------------------------------|---------------------------------------|------------------|---------------------------|
| $\leftrightarrow$ $\rightarrow$ C $\triangle$ | A No es seguro   enco.gasdata.com           | .co:8686/BillingSite/Facturacion.aspx |                  | x 0 0 :                   |
| enc                                           | 0 💷                                         |                                       |                  |                           |
|                                               | Cliente ᇕ<br>RFC<br>XAXX010101000<br>Nombre | Factura                               |                  | Email                     |
|                                               | NOMBRE<br>Ticket                            | Cancelar                              | <sup>8</sup> cor | eo@email.com <sup>n</sup> |
| K                                             | -CE02679200                                 |                                       |                  | Facturar                  |
|                                               |                                             | Copyright © Consware - All Rights Re  | served.          |                           |

**10.-** Dar click en descargar para obtener la factura en formato PDF y XML.

**11.-** Si es necesario y no se descargan las facturas, permitir la apertura de ventanas emergentes haciendo click en esta opción que se encuentra en la parte superior derecha de la ventana, abrirá otra ventana donde deberá seleccionar permitir y dar click en listo. Si es necesario volver a dar click en descargar PDF o XML para finalmente obtenerlas.

| ♠ ENCO - Billing × +                            |                                           |                                                                                                    |
|-------------------------------------------------|-------------------------------------------|----------------------------------------------------------------------------------------------------|
| ← → C ① ▲ No es seguro   enco.gasdata.com.co:86 | 86/BillingSite/Facturacion.aspx           | Pop-ups bloqueados                                                                                                   |
|                                                 |                                           | http://enco.gasdata.craPDF_20200510_1018.pdf                                                                         |
|                                                 |                                           | Permitir siempre ventanas emergentes y<br>redirecciones de http://<br>enco.gasdata.com.co:8686     Seguir bloqueando |
| Cliente 🚭                                       |                                           | Gestionar                                                                                                    |
| RFC                                             |                                           |                                                                                                    |
| XAXX010101000                                   | Factura                                   |                                                                                                    |
| NOMBRE                                          | G PDF XML<br>Descargar XML                | • correo@email.com                                                                                                   |
| Número de transacción:<br>CE02679200            | Cancelar                                  |                                                                                                    |
|                                                 |                                           |                                                                                                    |
|                                                 |                                           | Facturar                                                                                                    |
|                                                 | Copyright Consware - All Rights Reserved. |                                                                                                    |